# オンラインオープンゼミ(先着事前申込制)の申込方法の変更について

コースガイドでオンラインオープンゼミ(先着事前申込制)について、「ご希望の時間(第3希望まで) を airU マイページの「コンシェルジュ」(質問フォーム)までお申込ください」としていましたが、 申し込み方法を変更いたします。

Web サービスの『調整さん』を使用して、<u>先着</u>申込登録いただくことに変更します。以下に記す方法 で、事前予約をしてください。

# ▼『調整さん』を使った予約方法

# Step1.

コースサイト「お知らせ」のリンクから『調整さん』を開き、「日にち候補」に表記されている オンラインオープンゼミの日程(時間帯)一覧を確認し、その時点で空いている(「〇」がない) 時間帯から自分が希望する時間帯を1つだけ選んでください。(例:③K)

#### Step2.

リスト下にある緑色のボタン「出欠を入力する」をクリックした画面にて、

→「名前」欄に「学籍番号+苗字」を記入(例:32074000 上田)

→希望する時間帯のところで「○」を選択(「△」「×」は未使用)

最後に、緑色のボタン「入力する」をクリックしてください。

# Step3.

最初の画面に戻りますので、選択した時間帯が「○」になっていることを確認してください。 自身の学籍番号よりも左側の欄に<u>「○」がない場合は</u>、登録完了!画面を閉じてください。 自身の学籍番号よりも左側の欄に<u>「○」がある場合は</u>、他の方が先に申し込み済みですので、次 の方法で、予約を削除した上で、空いた時間帯で再登録してください。

# ▼再登録の方法について

自身の登録した「学籍番号+苗字」をクリック(他の方の学籍番号と間違えないように!)し、ページ下部「更新する」ボタンの右にある「登録を削除」ボタンをクリックすると削除完了です。 Step.2 からやり直してください。

※登録後、参加ができなくなった場合も、こちらの方法で登録は削除しておいてください。 ※他の方の登録を誤って削除しないように注意してください。

申し込みが完了した方は、当日その時間までに ZOOM にアクセスしてください。待機室でお待ちいただき、自分の順番がまわってきたら招待しますので、接続したままお待ちください。

※アクセスする際は本人が識別できるよう、<u>名前を日本語で入力して入室</u>してください! 当日の ZOOM 接続に必要な会議 ID 等の情報は、オンラインオープンゼミ 開始 20 分前ま でには、コースサイトのお知らせ欄に掲示しますので、そちらをご確認ください。